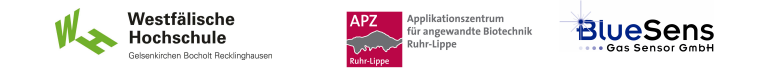

# SIM\_SOP\_006\_Reglung

| Inhalt                                                               | Version | erstellt am | erstellt durch | freigegeben durch |
|----------------------------------------------------------------------|---------|-------------|----------------|-------------------|
| <u>Simulationsübungen:</u><br>Entwurf einer Gelöstsauerstoffregelung | • 001   | • 29.05.13  | Frank Eiden    | •                 |
|                                                                      | •       | •           | •              | •                 |
|                                                                      | •       | •           | •              | •                 |

| ergänzende SOP's:      |                             |
|------------------------|-----------------------------|
| mitgeltende Dokumente: | Anleitung BioProzessTrainer |

Experiment REG\_2a: Entwurf einer Gelöstsauerstoffregelung

#### Inhalt:

1 Aufgabe

2 Ziel

- 3 Einstellungen am BioProzessTrainer
- 4 Vorgehensweise
- 5 Auswertung

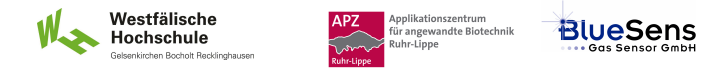

#### 1 Aufgabe

Führe Sie eine Hefe-Batch-Kultivierung durch.

Halten Sie dabei die Gelöstssauerstoffkonzentration durch Veränderung der Rührerdrehzahl konstant bei  $pO_2 = 80 \%$ . Dokumentieren Sie Ihre Ergebnisse.

### 2 Ziel

Kennen lernen der Prozessdynamik und der Wirkung der Stellgröße Rührerdrehzahl auf die Regelgröße Gelöstsauerstoffkonzentration.

#### 3 Einstellungen am BioProzessTrainer

Wählen Sie aus dem Hauptmenü das Experiment REG\_2.

## 4 Vorgehensweise

- Wählen Sie das Experiment REG\_2a. Hierdurch wird der BioProzessTrainer initialisiert. Nach der Initialisierung befinden sich 10 L einer auf 35 Grad Celsius temperierten und gerührten Mediumslösung im Reaktor, die bereits einer Biomassekonzentraion von 3 g L<sup>-1</sup> und einen pH-Wert von 7,0 aufweist. Die Kultur wird mit 1 vvm Luft begast. Die Rührerdrehzahl beträgt 200 min<sup>-1</sup>.
- Beobachten Sie den Verlauf der Gelöstsauerstoffkonzentration während der Kultivierung.
- > Variieren Sie die Rührerdrehzahl so, dass sich eine möglichst konstante Gelöstsauerstoffkonzentration von 80 % einstellt.
- ▶ Unterbrechen Sie die Simulation nach 15 Minuten durch Betätigen des Unterbrechungs-Buttons.
- Drucken Sie die gewonnen Gelöstsauerstoff- und Rührerdrehzahlkurven aus oder exportieren Sie die Datn in ein Tabellenkalkulationsprogramm.

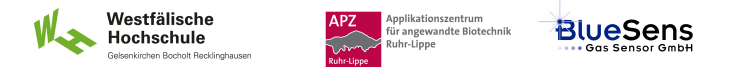

- E Zur Wiederholung des Teil-Experiments drücken Sie den Wiederholungs-Button entsprechend den Hinweisen auf der DVD.
- > Zum Beenden des Experiments **REG\_2** drücken Sie den Ende-Button entsprechend den Hinweisen auf der DVD.

### **5** Auswertung

- Stellen Sie den gewonnen Temperaturverlauf grafisch dar.
- Bewerten Sie die Qualität der Handregelung.